# Panduan Pengisian aplikasi Penilaian Kinerja Pegawai

Aplikasi Remuner

### A. Menu Utama

- 1. Masukkan alamat <a href="https://eplanning.pip-semarang.ac.id/">https://eplanning.pip-semarang.ac.id/</a> m Informasi Keuangan PIP S 🗙
  - С https://eplanning.pip-semarang.ac.id Sistem Informasi Keuangan PIP Semarang Sistem Informasi Keuangan PIP Semarang Version 1.0 DASHBOARD ERANNING STANDARISAST RIKARD Pilih Aplikasi PKP ERIROMINO EHONOR EPERADIN \$965/20 SHONEY FRENDARIADA ENERGY
- 2. Menu Login

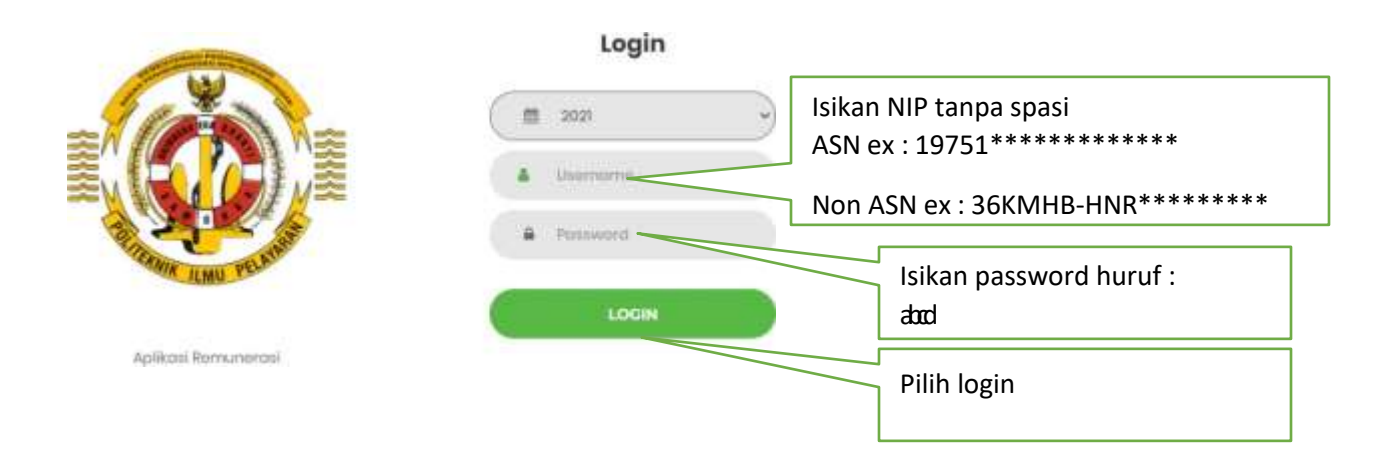

### 3. Menu Pengisian Target Kinerja

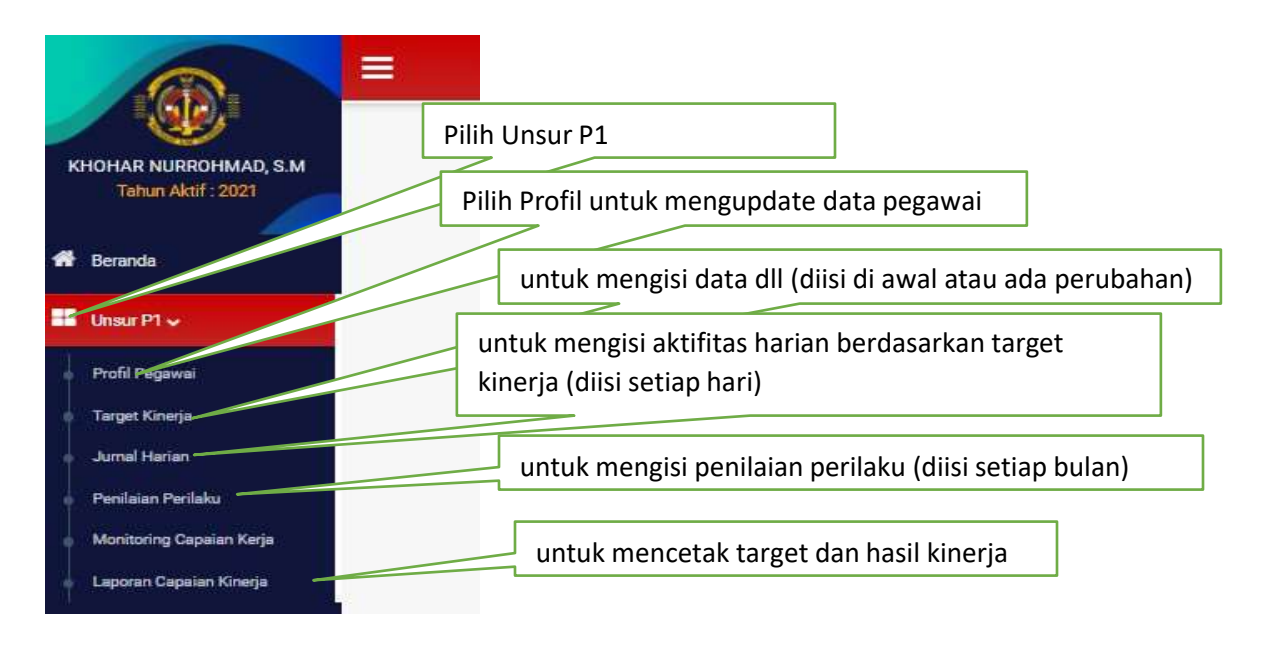

#### B. Sub Menu

1. Profile Pegawai

| hun          | Pegawai                                                                |    |                                                                                  |
|--------------|------------------------------------------------------------------------|----|----------------------------------------------------------------------------------|
| 021          | 197512242010121001 - KHOHAR NURROH_ *                                  |    |                                                                                  |
| Profil Pega  | awai                                                                   |    | Cek data pribadi Anda, jika ada yang                                             |
| N            | NIP 197512242010121001                                                 |    | belum sesuai silahkan diubah sendiri.<br>khusus Rekening dan NPWP untuk saat ini |
| Nar          | Ma KHOHAR NURROHMAD, S.M                                               |    | belum perlu utntuk diisi hingga ada                                              |
| Golong       | ian III/a - Penata Muda                                                | ~  | pemberitahuan lebih lanjut                                                       |
| Jabat        | tan Pengelola Administrasi Kepegawaian merangkap Pengelola Ketatausaha | an |                                                                                  |
| Rekeni       | ing Rekening                                                           |    |                                                                                  |
| NPV          | NPWP NPWP                                                              |    |                                                                                  |
| Jenis Jabat  | JABATAN FUNGSIONAL TERTENTU                                            | ~  | Sotolah solosai mongundato                                                       |
| Unit Pelaksa | ina KASUBBAG AA                                                        | ~  | silahkan pilih tombol simpan,                                                    |
|              |                                                                        |    | maka data profile Anda sudah                                                     |
|              | Simpan Perubahan                                                       |    | teruodate dan tersimpan                                                          |
|              |                                                                        |    |                                                                                  |

## 2. Target Kinerja

|                          | Mail Paper Partie           |                            |                                                                                                    |                                                                     |
|--------------------------|-----------------------------|----------------------------|----------------------------------------------------------------------------------------------------|---------------------------------------------------------------------|
|                          |                             | PEARATINIKA                |                                                                                                    | PEGAGANI NEDERI SIPIL YANG DOMLAR                                   |
| HOHAR NURROHMAD, E.M.    | Terra                       | MELTIN SEWIC IN MIN        | Tierra                                                                                                    | KARANAR HUBRONWAD, S.M.                                             |
| <u> </u>                 | NP .                        | 1979051879940012221        | MP .                                                                                                    | 1975123-420 (S15100)                                                |
| Details                  | Perglat/Gol.<br>Rump        | Pertine (WW)               | Farghal Gol.<br>Roung                                                                                                    | Permin Mude (Mina)                                                  |
| Unite P1 -               | Jatates Polesaer            | Repairs Tale Degen (Intern | Jaharan Pologoan                                                                                                    | Pengelula Administrati Kepegenakan menangkap Pengelula Kenananahaan |
| Poli Pegena              | Dist Keps                   | THE FACE MENT              | SHING                                                                                                    | THE BACAN ADMINISTRAD ANALYSIN                                      |
| Target Kinaja            |                             |                            |                                                                                                    |                                                                     |
| Artal Hote               | That Source Partners of     |                            | A REAL PROPERTY AND A REAL PROPERTY AND A REAL |                                                                     |
| Monitoring Cassion Kings |                             |                            | ATASAN PENENARTING                                                                                                    |                                                                     |
| Lipson Lipson Group      | Sang                        | Cigal MUSTAMIN, MPH, MAW   |                                                                                                    |                                                                     |
| therP2+                  | MP                          | TINUT 22711W002T001        |                                                                                                    |                                                                     |
|                          | Parglat/Dal.<br>Burg        | Paritire (WV)              |                                                                                                    | 7,                                                                  |
|                          | Johnson Principal Contracts | Received Holeston          |                                                                                                    | //                                                                  |
|                          | NH Repa                     | THE EARLAN ABLANCAN        |                                                                                                    |                                                                     |
|                          | Target Kinerja              |                            | a free of the transfer                                                                                                    | Alternatives Speed Alternatives Alternatives (Alternatives          |
|                          |                             |                            | Partie                                                                                                    |                                                                     |
|                          | 100                         | Problem Print Martin       | Contract of Contract                                                                                                    | New Tel Balles Tarles Webs (Sand) Bires Tel And                     |
|                          |                             |                            | and a second second second second second second second second second second second second second second second                                                                                                    |                                                                     |

- a. Silahkan update data untuk **Pejabat Penilai** dan **Atasan Pendamping** melaluli menu Ubah (lihat referensi A1 dibawah tutq<del>rial ini)</del>
- b. Silahkan pilih menu tambah<sup>b</sup>uhtuk mengisi target pekerjaan Anda untuk waktu selama 1 Tahun.

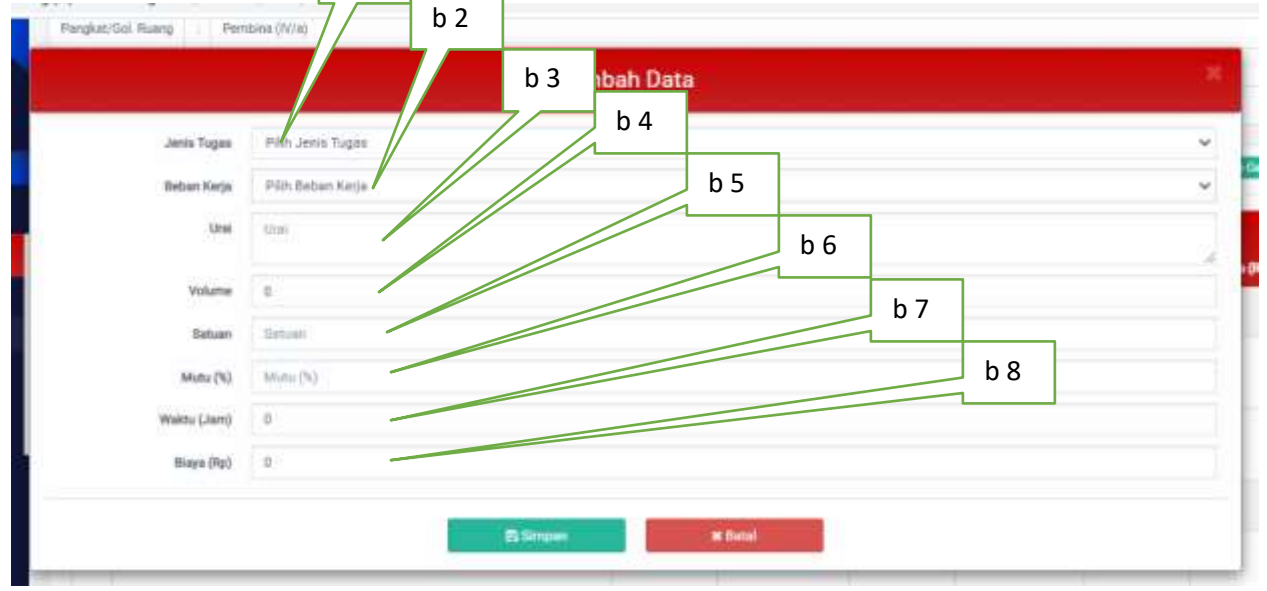

### Penjelasan :

### b 1 : Pilihlah jenis tugas (Tugas Pokok, Tugas Tambahan, Kreativitas)

Tugas Pokok : isikan **tugas pokok** Anda sesuai dengan Jabatan dan urusan jabatan (hasilnya akan tercatat seperti contoh dibawah ini)

| Name       Name                                                                                                    |                        |              |                   |            |        | Т          | ools u   | ntuk       | menge                                                                                                    | dit t | ugas poko          | ok/ Tugas Tambahan/Kreativitas   |
|----------------------------------------------------------------------------------------------------|------------------------|--------------|-------------------|------------|--------|------------|----------|------------|----------------------------------------------------------------------------------------------------|-------|--------------------|----------------------------------|
| Centerstronys næst result den kelver     Den gesken     Den gesken     Tools untuk     Tools untuk                                                                                                    |                        |              | nen Folioik Jakon |            |        | Angles 10  | -        | Overtifier | in the second second second second second second second second second second second second second second second | •     | Deben Kirge        | Water (Jum)                      |
| eneretory x x zet mask das kluzer                                                                                                    | TUGAS POKOK            |              |                   |            |        |            |          |            |                                                                                                    |       |                    |                                  |
| Tools untuk         Pengisian Target         Versene       Tools untuk mengisi ren kerja:dalam setahun         Name       0         Name       Dese         Target       Dese         Target       Dese         Main       Dese         Target       Dese         Main       Dese         Main       Dese         Target       Dese         Main       Dese       Dese         Main       Dese       Dese         Target       Dese       Dese         Main       Dese       Dese       Dese         Main       Dese       Dese       Dese         Main       Dese       Dese       Dese         Main       Dese       Dese       Dese       Dese         Main       Dese       Dese       Dese       Dese         Main       Dese       Dese       Dese       Dese                                                                                                    | erhoidonya suitt       | Masuk dari k | eluar             |            |        |            | 0 1214   | pocan      |                                                                                                    | 100   | Mingguert/Bularian | 120 0                            |
| Pengisian Target       Image: Image: Im                                           |                        |              |                   |            |        |            |          |            | Тоо                                                                                                    | ls ur | ntuk               |                                  |
| Other     Value     Value                                                                                                    |                        |              |                   |            | Peng   | jisian Tar | get      |            |                                                                                                    |       |                    |                                  |
| Number Fried     Number Fried        Number Fried <td>Outermat</td> <td>192<br/>192</td> <td></td> <td></td> <td></td> <td></td> <td></td> <td></td> <td></td> <td></td> <td></td> <td></td>                                                                                                    | Outermat               | 192<br>192   |                   |            |        |            |          |            |                                                                                                    |       |                    |                                  |
| Index     Index                                                                                                    | Tuppi Palot<br>Janahan | e:           | reductor and real | a or total |        |            |          |            |                                                                                                    |       |                    |                                  |
| Target                                                                                                    | Data                   | 12           | Aparan            |            |        |            |          |            |                                                                                                    |       |                    |                                  |
| Image       Image       Image <td< td=""><td>Make</td><td>1 10</td><td>6</td><td></td><td></td><td></td><td></td><td></td><td></td><td></td><td></td><td>Tools untuk mengisi renca</td></td<>                                                                                                    | Make                   | 1 10         | 6                 |            |        |            |          |            |                                                                                                    |       |                    | Tools untuk mengisi renca        |
| Interview       Interview                                                                                                    | makey.                 | 10           | 0                 |            |        |            |          |            |                                                                                                    |       |                    | <b>ke</b> ria:dalam setahun      |
| Target                                                                                                    | Days                   | 11.5         |                   |            |        |            |          |            |                                                                                                    |       |                    | 1 Hanva diisi untuk <b>Tugas</b> |
| Target                                                                                                    | Reterorgen             |              |                   |            |        |            |          |            |                                                                                                    |       |                    |                                  |
| Target<br>April New April New April Ne | the second             |              |                   |            |        |            |          |            |                                                                                                    |       |                    | Pokok                            |
| Annari Patruer Never April He Annaria tahun tahun Annari April He Annaria tahun tahun tahu   | Target                 |              |                   |            |        |            |          |            |                                                                                                    |       | /                  | kuantitas output untuk 1         |
| All Agarea September Descripter                                                                                                    | Januari                |              | Palmont           |            | Neer   | April      |          | -          | -                                                                                                    |       | -                  | , tahun                          |
| All Agurta Sapetier Doote November Desertion                                                                                                    |                        |              |                   | 1.)        |        | 1          |          | )          |                                                                                                    | 2     |                    |                                  |
|                                                                                                    | -34                    | 1.54         | Agurea            | 11         | lapete | 000        |          |            | Eventer                                                                                                    | 14    | Deservier          |                                  |
|                                                                                                    |                        |              |                   |            | Dimen  |            | at light |            |                                                                                                    |       |                    |                                  |

- b 2 : field untuk mengisi beban kerja (harian, Mingguan/Bulanan, Tahunan)
- b 3 : field untuk mengisi tugas Anda

Untuk mengisi Tugas gunakan awalan kata kerja pasif ter-,
 contoh : terdistribusinya, terlaksananya, terdokumentasinya, dst.
 Sedangkan untuk mengisi Jurnal Harian gunakan awalan kata kerja aktif me-,
 contoh : mendistribusikan, melaksanakan, mendokumentasikan, dst.

- b 4 : field untuk mengisi volume tugas pokok selama 1 Tahun. **Untuk tugas tambahan dan kreativitas tidak perlu diisi**
- b 5 : field untuk mengisi satuan keluaran tugas
- b 6 : field untuk mengisi mutu keluaran tugas
- b 7 : field untuk mengisi waktu keluaran tugas dalam 1 tahun
- b 8 : field untuk mengisi biaya (untuk saat ini tidak perlu diisi)

# 3. Jurnal Harian

Isikan kegiatan-kegiatan/tugas-tugas Anda setiap hari

|                       |     | PEJABAT PENILAI          |                       | PEGAWAI NEGERI SIPIL YANG DINILAI |                                                                      |  |  |  |  |  |  |  |  |
|-----------------------|-----|--------------------------|-----------------------|-----------------------------------|----------------------------------------------------------------------|--|--|--|--|--|--|--|--|
| Nama                  | 007 | MELFIN SRAIT, S.E., M.M. | Nama                  |                                   | KHOHAR NURROHMAD, S.M                                                |  |  |  |  |  |  |  |  |
| (P                    |     | 197005161996031001       | NP                    |                                   | 197512242010121001                                                   |  |  |  |  |  |  |  |  |
| Pangkat/Gol.<br>Ruang |     | Pembina (W/a)            | Pangkat/Gol.<br>Ruang |                                   | Penata Muda (II/a)                                                   |  |  |  |  |  |  |  |  |
| labatan Pekerjaan     |     | Kepala Sub Bagian Umum   | Jabatan, Pekerjaan    |                                   | Pengelola Administrasi Kepegawaian merangkap Pengelola Ketatausahaan |  |  |  |  |  |  |  |  |
| Jnit Kerja            |     | SUB BAGIAN UMUM          | Unit Keia             |                                   | SUB BAGIAN ADMINISTRASI AKADEMIK                                     |  |  |  |  |  |  |  |  |

Daftar Kontrak SKP

|    |                                             |              | Kantte     | a Raitas      |              |             |            |              |      |
|----|---------------------------------------------|--------------|------------|---------------|--------------|-------------|------------|--------------|------|
| No | Keglatan Policik Jabatan                    | Angka Kredit | Output     | Matu (%)      | Beben Kerja  | Wakts (Jem) | Bieya (Rp) | Junish Junei | Alai |
| NO | A TUGAS POKOK                               |              |            |               |              |             |            |              |      |
| 1  | Termonitornya surat masuk dan keluar        | 0            | 12 laporan | Tools mor     | ogici jurpal | 120         | 0          | t            |      |
| 2  | Tersusunya usulan kenaikan gaji berkala ASN | 0            | 6 laporán  | harian. Se    | suaikan      |             |            | 101          | 0    |
| NO | B. TUGAS TAMBAHAN                           |              |            | aktivitas h   | harian bisa  |             |            |              |      |
| 18 | Melaksarakan SPT Dinas Non tupoksi          | ٥            | 0 laporan  | menduku       | ng tugas     | 0           | ٥          | 25           |      |
| 2  | Mengikuti Rapat koordinasi Internal         | ٥            | 0 laporan  | vang man      | a.           | 0           | 0          | E            |      |
| 3: | Mengikuti Kegiatan di PIP Semarang          | ٥            | 0 laporari | , · · · · · · |              | 0           | 0          | 2            |      |

| WE LINAT PENEA                                                                           |                                                                       | PEGAWAI NEGES                                            | R SEPIL YANG DINEAL                                                                                   |
|------------------------------------------------------------------------------------------|-----------------------------------------------------------------------|----------------------------------------------------------|----------------------------------------------------------------------------------------------------|
|                                                                                          | Marna                                                                 | KHOHAR NURROHMAD, S.N.                                   | N                                                                                                    |
| Pilih tools "Kembali"                                                                    | MP                                                                    | : 197512242010121001                                     |                                                                                                    |
| untuk kembali ke                                                                         | Parglat/Gol.<br>Ruing                                                 | : Penate Mude (IUe)                                      |                                                                                                    |
|                                                                                          | Jabatary Peketpan                                                     | Pengelola Administrasi Kep                               | egowalan menangkap Perspekila Ketatausahaan                                                           |
| narina                                                                                   | Unit Kerja                                                            | : DUB BAGIAN ADMINISTRAD                                 | 2 JAKADEMIK                                                                                           |
| Tigas Polok Addese<br>Melia<br>Roman<br>Daftar Jumal<br>Prov 10 v entres                 | Pilih tools "Ta<br>untuk mengisi<br>aktivitas haria                   | n Anda                                                   | Debes Kings         Makss (Jum)         Titage (Sp)           100         Harise)         ©         © |
| No 13 Targod as Retwingen                                                                |                                                                       | Weller .                                                 | Regen<br>(Ref) - Mater (N) - Alcel -                                                                  |
| T 07 Januari 2021 Melaksarukun tugas settagai kepala asasas<br>Showing 1 to 1 of 1 emmes | Upload dokum<br>aktifitas Anda o<br>screenshoot vi<br>foto kegiatan c | en atau bukti<br>disini (SPT, SK,<br>a HP/laptop,<br>II) | Previous 1 hier                                                                                       |

#### 4. Penilaian Perilaku

Isikan besaran nilai "penilaian perilaku" setelah mendapatkan/memperoleh penilaian dari Atasan Masing-masing.

| baten | (Pekerjaan Pengelola Adminis | niasi Kepègawalan me | nengkag Pengelo | ie Vetatojsat   | 001    |         |      |      |          |           |         |          |          |
|-------|------------------------------|----------------------|-----------------|-----------------|--------|---------|------|------|----------|-----------|---------|----------|----------|
| t Fel | IN SUB BASIAN ASAM           | NICTRASI AKADONIK    |                 |                 |        |         |      |      |          |           |         |          |          |
| ľ     |                              |                      |                 |                 |        |         |      |      | <b>.</b> |           |         |          |          |
|       | Appel                        | James                | Februari        | Maret           | April  | Me      | Ani  | 38   | Agentes  | Beptender | Okasber | November | Deserter |
| 0     | Hertoni Pelayariat           | 0,00                 | 0,00            | 0,00            | 0.00   | 0,05    | 0.00 | 0.00 | 0.00     | 5,00      | 0,05    | 0.00     | 0,05     |
|       | rtegrites                    | 0,00                 | 8,00            | 0.00            | 0,00   | 8,05    | 0.00 | 6,08 | 0.00     | 0.00      | 0,05    | 0,08     | 6,05     |
|       | Gardimen                     | 0.00                 | 0,00            | 0,00            | 0.00   | 0,02    | 0,90 | 0,00 | 0.00     | 0,00      | 0,02    | 0,00     | 0,00     |
| 0     | (alphy)                      | 0,00                 | 0.00            | 0,00            | 0,00   | .0,00   | 0.00 | 0,01 | 0.00     | 9,00      | 0,00    | 0,00     | .0,00    |
| . 6   | legelante                    | 0,00                 | 0,00            | 0,00            | 0,00   | 0,05    | 0.50 | 0,00 | 0,00     | 0,00      | 0,00    | 0,00     | 0,00     |
| No    |                              |                      |                 | Ang             | et.    |         |      |      |          |           |         | MM       |          |
| 30    | Oterrast Pelayanan           |                      |                 |                 |        |         |      |      | 7        | Γ         |         | 0.00     |          |
| 1     | integriai                    |                      | lsika           | an nila<br>obut | i pada | a fielo | ds   |      |          |           |         | 0.06     |          |
| 3     | Konstmen                     |                      |                 | Coul            |        |         |      |      |          | >         |         | 0,00     |          |
| 4     | Displa                       |                      |                 |                 |        |         | _    |      | _        |           |         | 0,00     |          |
|       | Kejasama                     |                      |                 |                 |        |         |      |      |          | L         |         |          |          |

#### 5. Monitoring Capaian

Submenu ini akan menampilkan hasil aktivitas Anda dari mulai **Target Awal** hingga **Sisa Target** dalam kurun waktu 1 tahun kedepan.

| Name                   | 1 | REICHAR MUSRICHWAR, N.M.                                            |
|------------------------|---|---------------------------------------------------------------------|
| NP                     |   | 1975/12242010/21001                                                 |
| Pengliat/Gol.<br>Ruový |   | Pernets Mucha (10/4)                                                |
| Jaharan/Pellenjaan     |   | Pengrinia Administrati Napegevalan mesengkap Pengelola Ketanasahaan |
| Unit Rege              |   | TUB BAGMAN ADMINITERADI ARADEMAN                                    |

|        |          |       |       | -      |
|--------|----------|-------|-------|--------|
| Moniti | britht ( | Carna | ian ( | Certis |
|        |          |       |       |        |

|    |                                               |    |        |    |    |     |       |     |    |   |          |   |    |    |    | -  | -  | i.  |    |      |       |    |      |      |    |      |    |           |           |
|----|-----------------------------------------------|----|--------|----|----|-----|-------|-----|----|---|----------|---|----|----|----|----|----|-----|----|------|-------|----|------|------|----|------|----|-----------|-----------|
|    |                                               | т  | rget ( |    |    | Feb | rviet |     |    |   | <b>F</b> |   |    |    | -  |    |    | -   | -  | Begi | HTCHI | Ok | sber | Nove | -  | Dean | -  | Total III | in Tarpet |
| 86 | C Distant 1                                   | Ð  | a.     | D  | a. | D.  | a     | .0  | a  |   |          | • | a  | 0  | a  | Ð  | a, | ٥   | а  |      | ы     | D  | J    | 0    | a. | 0    | э  | •         | - a.      |
|    | TUEAS POKOK                                   | 18 | 312    | 2  | 10 | Ū.  | .0    |     | ÷  | 2 | e.       | 0 | 0  | 0  | 1  | 0  | 9  |     | Ū. |      | . 0   | ¢  | 0    | .0   | a  | 0    | .0 | - 15      | 302       |
|    | Termonitornyk suiet masuk<br>dan behaar       | 12 | 120    | 8  | 7  | 0   | 0     | 8   | 0  | 0 | .0       | 4 | -0 | ٠  | 8  | 0  | 9  |     | 0  | 8    | 0     | 0  | ¢    | 0    | 0  | Ð    | 0  | 11        | 113       |
|    | Tersusunya usular kenakan<br>gaji berkala ASN | 6  | 192    | 2  | 1  | 11  | 0     | ą   | 9  | 0 | 0        |   | 0  | .0 | 8  | 0  | 0  |     | 0  | ą    | . 0   | a  | 0    | .0   | 8  | .0   | 0  | . 4       | 101       |
|    | TUGAS TAMBAHAN                                | 1  |        | .4 | .0 | .0  | .0    | α   | •  | 0 | .0       | 0 | 0  | ۰  | n, | 0  | Ð  | .1  | 0  | α    | . 0   | 0  | 0    | .a   | a  | . 12 | Ð  | - 4       | 8         |
|    | Melaksanakan SPT Dinas Nor<br>Tupoksi         | 0  | a.     | t  | .0 | . U | .0    | -tr | .0 | 0 | 8        | 0 | Ð  | 0  | 11 | Ū. | 0  | . 4 | 0  | -it  | . 0   | 0  | 0    | a.   | 0  | a.   | 0  | -4        | 0.        |
|    | Mengikuti Rapet koordinasi<br>Internal        | 0  | a      | t  | 0  | 8   | 8     | 8   | 8  | 8 | 0        | 0 | B  | 0  | υ  | 0  | ŋ  |     | 8  | 8    | 0     | 0  | 8    | u    | 8  | 0    | 0  | -1        | Ű.        |
|    | Mengikuti Regiatan di PIP                     | .0 | .8     | 1  | 4  | 0   | 4     |     | 4  | 8 |          | 0 | .0 | 0  | 8  | -0 | 0  | 8   | 0  | -8   | . 0   | ÷  | ø    |      | 0  | 0    | 0  | -4        |           |

# 6. Laporan Capaian

| Pelaporan Target             | norr<br>Jacobian Malanta - Jacobian<br>Jacobian | <ul> <li>→ 3021-01-06</li> <li>3021-01-08</li> </ul> | NDI V                 | Tools untuk mencetak<br>Rencana Kerja atau                                           |
|------------------------------|-------------------------------------------------|------------------------------------------------------|-----------------------|--------------------------------------------------------------------------------------|
| Concert For (a Propose       | Karrak Deep Pepee                               | Peertapie Overfa Pepinet                             | Restance Coppositions | Target Kinerja dalam<br>1 Tahun (cukup di<br>cetak 1 kali pada<br>masa awal jabatan) |
| Pelaporan Realitasi          |                                                 | PERCONTRACT                                          |                       | Tools untuk mencetak<br>Hasil Kerja atau<br>Capaian Kinerja.                         |
| Untuk ASN : L<br>Untuk Non-A | .KHP Bulanan, Penil<br>SN : LKHP Harian         | aian Perilaku, Capa                                  | iian Kerja            | Dilaporkan setiap<br>bulan, dan dicetak<br>awal bulan berikutnya                     |